# Kettős könyvvitel dokumentáció

V25.6

## Tételes adatszolgáltatás

Az ÁFA analitika ablakban külön "fülön" jelenik meg a tételes adatszolgáltatás. Ha a bevallás elkészítését követően adat került erre az oldalra, a fejléce piros színűre vált. Az oldalon két táblázatot látunk, a felsőben azon partnerek láthatóak, akikről kell 65M nyomtatványt benyújtanunk. Az adószámon és a néven kívül láthatóak a számlák mennyisége és adótartalma. Az alsó táblázatban ahhoz a partnerhez tartozó számlákat láthatjuk, amely a fenti táblázatban ki lett választva. Exportálás előtt feltétlenül ellenőrizzük, hogy minden partnernek ki lett-e töltve az adószáma, ha hiányzik valakié, exportálás előtt írjuk be a partner törzsbe. Ha üres adószámot talál a program exportáláskor, figyelmeztetést kapunk, és a hiányos partner 65M nyomtatványa nem kerül átadásra! A lista nyomtatható és exportálható a képernyő bal oldali sávjában található szokásos gombokkal.

**M-lapok változása 2025-től:** 2025-től a befogadott számlákról szóló összesítő jelentésben ezer forint helyett **forintban** kell feltüntetni az adatokat. A bevallás fő sorai továbbra is ezer forintra kerekítendők. A változásoknak megfelelően a program automatikusan forintban adja át az adatokat a Tételes adatszolgáltatás M-es lapokra (02, 02-K), illetve ezer forintban a fő lapokra.

#### Tudnivalók a tételes adatszolgáltatással:

- A 65M kitöltési útmutatója szerint a pénzforgalmi elszámolású számlákat abban az időszakban kell szerepeltetni a tételes bevallásban, amikor az első **részkiegyenlítés** történik.
- A kettős program a pénzforgalmi elszámolású számlákat a vegyes naplóban (kiegyenlítéskor automatikusan) lekönyvelt áfa átvezetések alapján készíti el, részkiegyenlítés esetén arányosítva a számla áfa tartalmát. Az átvezetés tételeit a program a bizonylatszám és a partnerkód alapján azonosítja, így nagyon fontos, hogy

- minden esetben ügyeljünk a partnerkód és bizonylatszám helyes használatára,
- ha módosítunk a kiegyenlítés tételén, ne felejtsük el szükség esetén a hozzá kapcsolódó vegyes tételt is módosítani!
- A program azoknak a partnereknek nem tölti fel a számláit, akiknél a partner törzsben be lett pipálva a "magánszemély/nincs adószáma" opció. Ha nincs adószám megadva, és a fenti opció sincs bepipálva, a számlákat összegyűjti a program, de adószám hiányában nem adja át az ÁNYKnak.
- A tételes áfabevallásban a vonatkozó szállítói számlán szereplő tényleges teljesítési dátumot kell szerepeltetni, mivel előfordulhat, hogy egy későbbi időpontban számolják el a költséget és igényeljék vissza az áfát, mint a számlán szereplő teljesítési időpont. (A rögzítéssel kapcsolatos tájékozató a szállító napló könyvelésénél található.)
- A tételes áfabevallás nem csak partnerenként összesítve, hanem tételesen is kinyomtatható, így ellenőrizhetők az M lapra átadott adatok.

További tudnivalók:

- A program a cégadatokat az ügyféltörzs alapján tölti ki.
- A keltezést a telephely és a napi dátum alapján tölti ki.
- Az előlapon az X-eket nem tölti ki a program (éves, havi, negyedéves, önrevízió stb.).
- A program ezresre kerekítve adja át az adatokat, de az összesítésben előfordulhat kerekítési hiba.
- Csak 2003-tól tudja a program exportálni az áfabevallást.

|             | AFA <u>o</u> sszesítes | FA <u>ö</u> sszesítés <u>É</u> ves ÁFA összesítő |             | A <u>b</u> evallás | Összesítő <u>n</u> yilatkoz |                         | tkozat <u>F</u> ordítot | zat <u>F</u> ordított áfás termékek nyilatkozata |                | <u>T</u> ételes adatszolgáltatás |            | PTGSZLAH 2 | 20TFEJ           |
|-------------|------------------------|--------------------------------------------------|-------------|--------------------|-----------------------------|-------------------------|-------------------------|--------------------------------------------------|----------------|----------------------------------|------------|------------|------------------|
|             | Név                    |                                                  | Adószám     | Csop. Add          | ószám I                     | Lev. db                 | Lev. adóalap            | Lev.ÁFA                                          | K. lev. db     | K. lev. adóalap                  | K. lev.ÁFA |            |                  |
| Szállító    | ó partner              |                                                  | 33224455-6- | 6                  |                             | 1                       | 10 000                  | 27                                               | 00             | ) (                              | )          | 0          |                  |
| S           |                        |                                                  |             |                    |                             |                         |                         |                                                  |                | 3                                |            |            |                  |
| 2           |                        |                                                  |             |                    | 1                           |                         |                         |                                                  |                |                                  |            |            |                  |
|             |                        |                                                  |             |                    |                             |                         |                         |                                                  |                |                                  |            |            |                  |
|             |                        |                                                  |             | 1                  |                             |                         |                         |                                                  |                |                                  |            |            |                  |
|             |                        |                                                  |             |                    |                             |                         |                         |                                                  |                |                                  |            |            |                  |
| 1<br>r      |                        | 1                                                |             |                    |                             |                         |                         |                                                  |                |                                  |            |            | >                |
|             |                        |                                                  |             |                    |                             |                         |                         |                                                  |                |                                  |            | 100        |                  |
|             |                        |                                                  |             |                    |                             |                         |                         |                                                  |                |                                  |            | E          | lienorzes        |
| Szá         | mla sorszáma           | Teljesítés                                       | Adóalap (   | számlán)           | Adó (sz                     | :ámlán)                 | Adóalap (figye          | lembe vett)                                      | Adó (figyelemb | e vett) ÁNYK                     | Végszámla  | Er.bizsz:  | ilienorzes<br>am |
| Szá<br>Biz2 | mla sorszáma           | Teljesítés<br>2021.08.02                         | Adóalap (   | számlán)<br>10 000 | Adó (sz                     | <b>:ámlán)</b><br>2 700 | Adóalap (figye          | lembe vett)<br>10 000                            | Adó (figyelemb | e vett) ÁNYK<br>2 700 02         | Végszámla  | Er.bizsz   | am               |
| Szá<br>Biz2 | mla sorszáma           | Teljesítés<br>2021.08.02                         | Adóalap (   | számlán)<br>10 000 | Adó (sz                     | zámlán)<br>2 700        | Adóalap (figye          | lembe vett)<br>10 000                            | Adó (figyelemb | e vett) ÁNYK<br>2 700 02         | Végszámla  | Er.bizsz   | am               |
| Szá<br>Biz2 | mla sorszáma           | Teljesítés<br>2021.08.02                         | Adóalap (   | számlán)<br>10 000 | Adó (sz                     | rámlán)<br>2 700        | Adóalap (figye          | lembe vett)<br>10 000                            | Adó (figyelemb | e vett) ÁNYK<br>2 700 02         | Végszámla  | Er.bizsz   | am               |

A Módosítás gombbal közvetlenül innen is lehet a tételt módosítani, nem kell hozzá átlépni az adott

naplóba és onnan módosítani.

A Számlakép megtekintése gomb akkor aktív, ha a számlát a CashBook-ból töltöttük le.

A két táblázatrész közötti Ellenőrzés gomb arra szolgál, hogy a segítéségvel ellenőrzni lehessen a NAV Online számla rendszeréből letöltött és az adott időszakra lekönyvelt szállító számlákat. Az ellenőrzés folyamán a program ± 2 Ft-os eltérést nem vesz figyelembe.

| Áfa ellenőrzés OS                    |         |         |                       |
|--------------------------------------|---------|---------|-----------------------|
| <u>S</u> zűkítés                     |         | Összes  | ×                     |
| Megjegyzés                           | Partner | Adószám | Bizonylatszám         |
| Egyezik                              |         |         |                       |
| Egyezik                              |         |         |                       |
| Egyezik                              |         |         |                       |
| Egyezik                              |         |         |                       |
| Egyezik                              |         |         |                       |
| Egyezik                              |         |         |                       |
| Módosított számla, frissítés igényel |         |         | and the second second |
| Egyezik                              |         |         |                       |
| Egyezik                              |         |         |                       |
| Egyezik                              |         |         |                       |
| Egyezik                              |         |         |                       |
|                                      |         |         |                       |
|                                      |         |         |                       |
| Módosítás                            |         |         |                       |

A táblázatban a partner, annak adószáma, valamint a bizonylatszámon kívül megjelenik egymás mellé rendezve a könyvelésben lévő és az OSA-ból kapott teljesítési dátum, nettó összeg, Áfa összeg, valamint, hogy a bizonylat korrekciós bizonylat-e.

Az egymás mellé rendezett azonos mezők miatt jól látszik, ha a könyvelt és az OSA rendszerből kapott adatok között eltérés van.

Ha egyezés van, akkor a Megjegyzés mezőben az "Egyezik" szöveg jelenik meg és az egész sor zöld színű.

Amennyiben viszont eltérés van, akkor a mezőben az alábbi lehetőségeket írhatja ki a program:

- "Az áfa tartalom nem egyezik!" : Nincs egyezőség az OSA-ból letöltött Áfa összeg és a program által könyvelt Áfa összeg között.
- "Nem egyeznek az adatok!": Sem a nettó összeg, sem az Áfa tartalom nem egyezik meg.
- "Nem található az OSA számlák között!": Olyan számla került lekönyvelésre, amelyik nem található meg az OSA rendszerben.

Ez utóbbi nem feltétlenül jelenti azt, hogy tényleg nem található meg az OSA rendszerében a számla, hanem azt, hogy nem tudta beazonosítani a program a lekönyvelt számlát egyetlen olyan OSA számlával sem, amelyiknek egyezett volna a partner adószáma és a bizonylatszáma is. Lehetséges az is, hogy az **Online számla fogadás** menüpontban nem került letöltésre az adott időszak minden számlája. Ezt újból letöltve, a program meg fogja találni a párját, feltéve, ha pontosan egyezik az adószám és a bizonylatszám.

Az "Áfa ellenőrzés OSA alapján" ablak bal alsó sarkában a "Módosítás" gomb segítségével közvetlen beléphetünk az adott szállító tételbe, ellenőrizhetjük és módosíthatjuk az adatokat. Amennyiben a számlából "Tétel mentése" gombbal lépünk ki, visszakerülünk az ellenőrző ablakba, és a tétel "Megjegyzés" oszlopában a "Módosított számla, frissítést igényel" státuszt lát-hatjuk. A státusz frissítését az ablak bezárásával és újra megnyitásával végezhetjük el.

A listában kereshetünk, illetve szűkíthetünk a beírt feltétel szerint, valamint szűkíthetjük a listát az ablak jobb felső sarkában található lenyíló lista segítségével az alábbiak szerint:

- Összes: Minden számla
- Ellenőrzendő: Csak azok a tételek, amelyeknél valamilyen eltérés van (nem jelentett + adattartalom hibásak)
- Nem jelentett számlák: Olyan számlák, amelyek le vannak könyvelve, de nem található hozzájuk OSA számla
- Adattartalom hibás számlák: Azok a számlák, amelyeknél valamilyen adattartalom eltérés van

### RLB-60 Bt.

3000 Hatvan, Balassi Bálint u. 40.

## info@rlb.hu

Adószám: 21252659-2-10 Cégjegyzékszám: 10-06-024727 V25.6